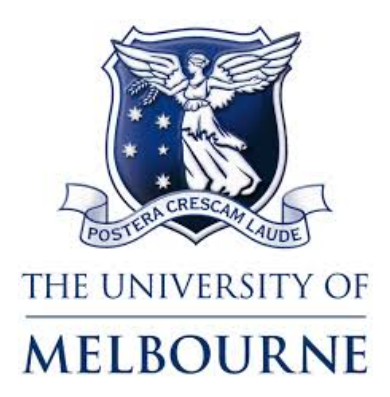

# GLOBAL LEARNING STUDY PLANNER

# DISCIPLINE ADVISOR SUPPORT GUIDE

Last updated February 2020

### Contents

| Introduction                                   |    |
|------------------------------------------------|----|
| Getting Started                                |    |
| Daily Digest                                   | 5  |
| Discipline Advisor Homepage                    | 6  |
| Reviewing a Subject                            | 7  |
| Subjects Details View                          | 7  |
| Credit Load Summary View                       | 9  |
| Host Institution Subject Details View          |    |
| Event Log View                                 |    |
| University of Melbourne Credit Request Section |    |
| Subject Review Section                         | 11 |
| Supporting Comments                            |    |
| Subject Auto-recommendation                    | 15 |
| Auto-approval Rules                            | 15 |
| Auto- recommendation Sample Scenarios          |    |
| Discipline Advisors Reports                    | 17 |
| Subject Decision Report                        | 17 |
| All Subjects Review Status                     | 17 |
| Further Information                            |    |

## Introduction

#### Background

The University of Melbourne strongly encourages students to undertake a portion of their UoM studies overseas through its global network of exchange partners and through the many study abroad, research and practical experience partners throughout the world. By 2020, the University aspires to enable 25% of undergraduate students to have a learning abroad experience on graduation as per the *Growing Esteem* strategy and it is expected that the University's 2030 strategy will continue to support increased student mobility. To support this, Global Learning seeks to increase opportunities and reduce the internal complexities and inefficiencies impacting the student journey.

#### Rationale

Study plan approval is integral to the overall process for students applying for exchange and other overseas studies (including short-term summer and winter programs) as the study plan documents the credit which a student will receive towards their UoM degree on successful completion of their overseas studies.

An estimated 8,000 subject approvals are processed each year through more than 120 discipline advisors. The number of requests for credit approvals is increasing rapidly as awareness of overseas study opportunities grows. The new Study planner will move the full process onto an online system to manage the workflow, reduce duplication and create a user-driven system for students.

#### Functionality

The Study Planner utilises APEX functionality to move this process onto a single platform for students, academic and professional staff. The full administration of the study plan approval process is managed by the Study Planner, including:

- Subject assessment requests by students
- Subject assessment by discipline advisors
- Credit transfer assessment by Stop 1
- Repository of credit approvals providing transparency and reducing re-assessment by discipline advisors

The resulting improvements to the existing business process include:

- Enhanced student self-management
- Processing efficiencies for discipline advisors and Stop 1 staff
- Credit precedence and transparency across the University
- Credit transfer standards that will align with work in the area of advanced standing.

Davina Potts (<u>davina.potts@unimelb.edu.au</u>) Associate Director - Student Success

# **Getting Started**

- 1. You can access the Study Planner system in two ways:
  - a. the emails sent by the system alerting you to waiting subjects for assessment will contain links that will take you to the login page; or
  - b. open a web browser and navigate to the Overseas Study
     Planner via the following URL: https://globalmobilitystudyplanner.app.unimelb.edu.au/apex/ f?p=461
- 2. Login using your UoM username and password.
- 3. Your homepage will be displayed.

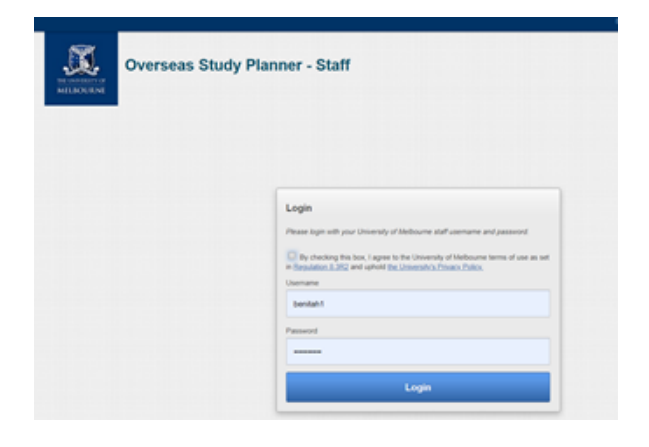

# **Daily Digest**

These are emails sent by the Study Planner system which will provide you with a summary list of all the subjects waiting for you to assess. Some things to note:

- Each of the subjects on the list will also indicate the number of days for which the students have been waiting for a response.
- If you have subjects awaiting assessment, these will continue to be listed on the daily digest email until you have submitted your assessment for each of the subjects, that is the count of waiting subjects become zero (0).
- Digest are sent once a day at approximately 8am, 7 days a week. This is an automated email notification.
- At any time, you can access the list of subjects for assessment by searching the 'Approver' column for your email, and for 'subject status' enter 'submitted for review'

| THE UNIVERSITY OF<br>MELBOURNE                                                                                                    | VIEW YOUR OUTSTANDING SUBJECT<br>APPROVALS<br>This link will allow you to access the<br>system once you have logged-in using<br>your UoM username and password.                                                                                                    |
|----------------------------------------------------------------------------------------------------|----------------------------------------------------------------------------------------------------|
| Subjects to be studied overseas on exchange or study abroad have been submitted for your review. The link below will take you to the view of all subjects await ng your consideration. Subjects submitted for review today will be available immediately but you will be notified daily of any outstanding subjects requiring review until you make your assessment.                                                                                                    |                                                                                                    |
| Subjects Requiring Approval       Staff CommentsStudent Visible CommentsDays At Status         11111       one one       9         TRIF10201       Culture       2         A42B13       Studio project, Advanced Level, Autumn, part B       2         ddd       ddd       2         wewqe       wewew       2         abc123       abc123       2         A42B13       Studio project, Advanced Level, Autumn, part B       2         B81005       infection and immunity       2         T1B8B       Testing1       2         XYZ       Subjective Subject       2         Advanced Baking Skills       2         test       test       1         ABC       ABC       2 | LIST OF SUBJECTS<br>Provides a summary list of the<br>subjects you need to review<br>and the number of days for<br>which it has been awaiting a<br>decision.                                                                                                    |
| Please contact Melbourne Global Mobility (ext. 47452 or <u>global-mobility@unimelb.edu.au</u> ) if you have any questions or concerns about this process.<br>Kind regards,<br>Melbourne Global Mobility                                                                                                    | The 'Information required'<br>status is considered a<br>temporary status and, until the<br>final decision has been made on<br>the subject, it will be listed as an<br>outstanding task meaning you<br>will continue to have it appear<br>on your daily digest, until the<br>decision is completed. |

#### Discipline Advisor Homepage

#### **STUDY PLANNER BANNER**

Clicking on the banner will take you back to this homepage.

|        |               | MELBOURNE                              |                 |                                    |                |                 |                         |                  |                       |                    |                |                    |                            |             |                                                                                          |                        |
|--------|---------------|----------------------------------------|-----------------|------------------------------------|----------------|-----------------|-------------------------|------------------|-----------------------|--------------------|----------------|--------------------|----------------------------|-------------|------------------------------------------------------------------------------------------|------------------------|
| Report | s             |                                        |                 |                                    |                |                 |                         |                  |                       |                    |                |                    |                            |             | LOGOU                                                                                    | Т                      |
| All Su | ojects F      | Report                                 |                 |                                    |                |                 |                         |                  |                       |                    |                |                    |                            |             |                                                                                          |                        |
| Q,-    |               | ·                                      | Go              | Actions 🗸                          |                | LIST            | OF ALL                  | THE              | SUBJECTS /            | AWA                | ITIN           | G YOI              | JR                         |             |                                                                                          |                        |
| Id     | Student<br>Id | Host<br>Institution                    | Subject<br>Code | Subjec<br>Title                    |                | Credit<br>Value | Decision                | -yə At<br>Status | Approver              | Host Year<br>Level | Host<br>Period | Uom Credit<br>Type | Uom<br>Equivalent          | Uom<br>Year | Dept<br>Approving                                                                        | Student Name           |
| 684    | 588130        | Royal Institute of Technology<br>(KTH) | A42B13          | Studio project, Advanced<br>part B | .evel, Autumn, | 12              | Submitted for review    | 0                | XBLUESPARE1@GMAIL.COM | 2016               | -              | CORE               | No UoM Subject<br>provided | -           | Arts - Asia Institute - Chinese                                                          | MR Aslanis<br>Philippe |
| 640    | 639906        | George Washington University           | test            | test                               |                | 15              | Submitted for<br>review | 14               | XBLUESPARE1@GMAIL.COM | 2                  | -              | CORE               |                            | -           | Architechture, Building and Planning - Urban Design                                      | MR Chalmers<br>Sean    |
| 638    | 586040        | University of Tartu                    | -               | Advanced Baking Skills             |                | 45              | Submitted for review    | 15               | XBLUESPARE1@GMAIL.COM | 3                  | -              | ELECTIVE           | •                          | 9           | Arts - Asia Institute - Indonesian                                                       | MS Evans<br>Victoria   |
| 637    | 586040        | Kalamazoo College                      | STU             | Objective Subject                  |                | 30              | Submitted for<br>review | 15               | XBLUESPARE1@GMAIL.COM | 1                  | -              | ELECTIVE           |                            | 0           | Science - Agriculture                                                                    | MS Evans<br>Victoria   |
| 636    | 586040        | Kalamazoo College                      | XYZ             | Subjective Subject                 |                | 20              | Submitted for<br>review | 15               | XBLUESPARE1@GMAIL.COM | 9                  | -              | CORE               |                            | 9           | Architechture, Building and Planning - Urban Planning                                    | MS Evans<br>Victoria   |
| 635    | 588130        | University of the Andes                | T1BBB           | Testing1                           |                | 3               | Submitted for review    | 15               | XBLUESPARE1@GMAIL.COM | 3                  | -              | BREADTH            | No UoM Subject<br>provided | 1           | Arts - Asia Institute - Chinese                                                          | MR Aslanis<br>Philippe |
| 633    | 588130        | Royal Institute of Technology<br>(KTH) | BB1005          | infection and immunity             |                | 12              | Submitted for review    | 15               | XBLUESPARE1@GMAIL.COM | 2                  | -              | ELECTIVE           |                            | 3           | Medicine, Dentistry and Health Science - Medical School - Microbiology<br>and Immunology | MR Aslanis<br>Philippe |
| 631    | 588130        | Royal Institute of Technology<br>(KTH) | A42B13          | Studio project, Advanced<br>part B | .evel, Autumn, | 12              | Submitted for review    | 15               | XBLUESPARE1@GMAIL.COM | 2016               | -              | BREADTH            | No UoM Subject<br>provided | -           | Architechture, Building and Planning - Urban Design                                      | MR Aslanis<br>Philippe |
| 627    | 639906        | Royal Institute of Technology<br>(KTH) | abc123          | abc123                             |                | 35              | Submitted for review    | 15               | XBLUESPARE1@GMAIL.COM | 1                  | -              | ELECTIVE           |                            | 0           | Science - Zoology                                                                        | MR Chalmers<br>Sean    |
| 626    | 639906        | Royal Institute of Technology<br>(KTH) | A42B13          | Studio project, Advanced<br>part B | .evel, Autumn, | 12              | Submitted for review    | 15               | XBLUESPARE1@GMAIL.COM | 2016               | -              | BREADTH            | No UoM Subject<br>provided | -           | Architechture, Building and Planning - Urban Design                                      | MR Chalmers<br>Sean    |
| 625    | 588130        | University of Vienna                   | wewqe           | wewew                              |                | 10              | Submitted for review    | 15               | XBLUESPARE1@GMAIL.COM | 4                  | -              | BREADTH            |                            | 8           | Architechture, Building and Planning - Construction Management                           | MR Aslanis<br>Philippe |
| 623    | 735343        | University of Tartu                    | ddd             | ddd                                |                | 100             | Submitted for review    | 15               | XBLUESPARE1@GMAIL.COM | 8                  | -              | CORE               |                            | 4           | Architechture, Building and Planning - Urban Planning                                    | MS Foltz<br>Katherine  |
| 615    | 531876        | The Kingdom University                 | TRIF10201       | Culture                            |                | 5               | Submitted for review    | 15               | XBLUESPARE1@GMAIL.COM | 2                  | -              | CORE               | •                          | 2           | Arts - Asia Institute - Arabic                                                           | MS Yang<br>Mengdan     |
| 577    | 588130        | Bocconi University                     | DES253          | English in action                  |                | 25              | Submitted for review    | 23               | XBlueSpare1@gmail.com | 1                  | -              | CORE               |                            | 1           | Architechture, Building and Planning - Landscape Architecture                            | MR Aslanis<br>Philippe |
| 576    | 6300          | Cornell University                     | testsub         | need to submit a basic o           | e              | 15              | Submitted for<br>review | 24               | XBlueSpare1@gmail.com | 2                  | -              | CORE               | -                          | 2           | Architechture, Building and Planning - Urban Planning                                    | MR Chalmers<br>Sean    |
|        |               |                                        |                 |                                    |                |                 |                         |                  |                       |                    |                |                    |                            |             |                                                                                          | 1 - 15 📎               |

Set Screen Reader Mode On release 1.0

#### SUBJECT ID BUTTON

Clicking on these buttons will display the associated subject details page.

REPORTS

Clicking on this button will take you to the reports section.

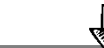

Approved Subjects View all subjects which have been through the approval decision process

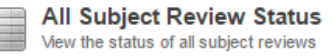

#### 

If there are no subjects awaiting approval from you, then this page will be blank.

#### PAGINATION

Clicking on this arrow will display the next page of subjects (if any).

# **Reviewing a Subject**

To review a particular subject from your list, click on the 'Subject Details' button to start the process:

Mr Philippe Aslanis, Study Plan for Royal Institute of Technology (KTH) - Studio project, Advanced Level,

| Autumn, part B                                                                                                    |                                                                                                    | Level,                | STUDENT DETAILS                                                                                   |                                                                                                    |  |  |  |  |
|----------------------------------------------------------------------------------------------------|----------------------------------------------------------------------------------------------------|-----------------------|---------------------------------------------------------------------------------------------------|----------------------------------------------------------------------------------------------------|--|--|--|--|
| Student Details                                                                                                    |                                                                                                    |                       | Click on 🕥 to display                                                                             |                                                                                                    |  |  |  |  |
| S Credit Load Summary                                                                                                    |                                                                                                    |                       | Click on to display                                                                               |                                                                                                    |  |  |  |  |
| Royal Institute of Technolo                                                                                               | gy (KTH) Subject Details                                                                                                    |                       | - Personal Details                                                                                |                                                                                                    |  |  |  |  |
| Host institution<br>Please ensure the follow<br>subject descripti<br>contact hours<br>type of class (ie<br>assessment det | n subject details<br>wing details of the host institution subject are provided in English:<br>ion/outline<br>. lab, practical. lecture)<br>als                                                                                                    |                       | - Course Details<br>- Enrolled Subject Details<br>- Other Subject Details<br>(Refer to Next Page) | Credit Load summary                                                                                          |  |  |  |  |
| <ul> <li>prerequisites or</li> <li>a subject URL or</li> </ul>                                                            | antirequisites/exclusions<br>r supporting document must be added for subject to be approved                                                                                                    |                       |                                                                                                   | Click on                                                                                                    |  |  |  |  |
| Note: For host institution<br>For example, if the syst                                                                    | ns where the credit system is NOT credit based, enter the details as per the subject description.<br>em is based on <i>hours</i> , enter the number of credit hours for the subject as per the subject description. If the system is based on <i>num</i> | ber of subjects enter |                                                                                                   | to display a summary of crodit                                                                               |  |  |  |  |
| each subject as 1 credr<br>Subject Id                                                                                     | tvalue/point.<br>884                                                                                                    |                       |                                                                                                   | load applicable to the study                                                                                 |  |  |  |  |
| Subject Code at Royal<br>Institute of Technology<br>(KTH)                                                                 | * Subject Name at Royal<br>Institute of Technology<br>(KTH)         Studio project, Advanced Level, Autumn, part B                                                                                                    |                       |                                                                                                   | associated with                                                                                              |  |  |  |  |
| Subject Year Level at<br>Royal Institute of<br>Technology (KTH)                                                           | Royal Institute of     Technology (KTH)                                                                                                    |                       | Credit Load Summary Credit Load Selected                                                          | ¥                                                                                                    |  |  |  |  |
| Student Comments                                                                                                    | Connergy (con)                                                                                                    |                       | PERIOD DISCIPLINES 1 Semester ALL SUBJECT DISCIPLINES 22.5 ECTS ec                                | Min Credit STUDY LEVEL Max Credit uters to 37.5 UoM points ALL STUDY LEVELS 30 ECTS equates to 50 UoM points |  |  |  |  |
| about Subject                                                                                                    |                                                                                                    |                       | Total Credit Value Summary                                                                        | amentitad Crautit                                                                                            |  |  |  |  |
| Subject URL from host                                                                                                    | <u>m</u>                                                                                                    |                       | Not recommended for credit 1 20 0                                                                 |                                                                                                    |  |  |  |  |
| institution handbook                                                                                                    | OR/AND                                                                                                    |                       | Recommended for credit 1 5 0<br>Submitted for review 2 24 0                                       |                                                                                                    |  |  |  |  |
| Upload Subject<br>Description or Other<br>Supporting<br>Documentation                                                     | Choose file No file chosen Upload File 2                                                                                                    |                       |                                                                                                   |                                                                                                    |  |  |  |  |
| Subject                                                                                                    | Documents                                                                                                    |                       |                                                                                                   |                                                                                                    |  |  |  |  |
| no data                                                                                                    | החוסמ                                                                                                    |                       | UoM Equivalency Fields                                                                            |                                                                                                    |  |  |  |  |
| University of Melbourne Co                                                                                                | redit Request                                                                                                    |                       | I hese fields are editable                                                                        | e by you. If you do<br>ent's request                                                                         |  |  |  |  |
| University of M                                                                                                    | Aelbourne credit request                                                                                                    |                       | please override the stud                                                                          | lent entry with                                                                                              |  |  |  |  |
| This subject will be sent                                                                                                 | to a discipline advisor for review.                                                                                                    |                       | 'null' and enter an expla                                                                         | anation in the                                                                                               |  |  |  |  |
| requested for this subject?                                                                                               | requested for this subject?                                                                                                    |                       | Comments for Students                                                                             | 5.                                                                                                    |  |  |  |  |
| Equivalent at the<br>University of                                                                                        | ® No Ø                                                                                                    |                       |                                                                                                   |                                                                                                    |  |  |  |  |
| Melbourne?                                                                                                    |                                                                                                    |                       | SUBJECT REVIEW                                                                                    |                                                                                                    |  |  |  |  |
| UoM Subject Name                                                                                                    | No UoW Code provided                                                                                                    |                       | This is the section to enter your                                                                 |                                                                                                    |  |  |  |  |
| Additional comments:                                                                                                    |                                                                                                    |                       | review decision.                                                                                  |                                                                                                    |  |  |  |  |
|                                                                                                    |                                                                                                    |                       |                                                                                                   |                                                                                                    |  |  |  |  |
|                                                                                                    |                                                                                                    |                       | SEND TO DIS<br>Select the ne                                                                      | w discipline and                                                                                             |  |  |  |  |
| Subject Review                                                                                                    |                                                                                                    |                       | press the but                                                                                     | ton to submit.                                                                                               |  |  |  |  |
| * Discipline area                                                                                                    | Arts - Asia Institute - Chinese Sind to<br>To get more information please visit the Faculty Advisor Web Page                                                                                                    | o discipline area 🌔   |                                                                                                   |                                                                                                    |  |  |  |  |
| Allocate To UoM Email<br>Address                                                                                          | Send t                                                                                                    | o UoM email address   | SEND TO LIOM F                                                                                    | mail                                                                                                    |  |  |  |  |
| Staff Comment Log                                                                                                    |                                                                                                    |                       | If you wish to del                                                                                | egate the task to                                                                                            |  |  |  |  |
|                                                                                                    | 0                                                                                                    |                       | a colleague, ente                                                                                 | r their email &                                                                                              |  |  |  |  |
| (i) Guidance for sub                                                                                                    | -<br>oject reviewers:                                                                                                    |                       | submit.                                                                                           |                                                                                                    |  |  |  |  |
| Reviewers are able to a                                                                                                   | do or update subjects on behalf of students, and can do so with the add/update subject button. The Staff Comments box is available                                                                                                    | for comments which    |                                                                                                   |                                                                                                    |  |  |  |  |
| More information is available                                                                                             | vewing start our not to the students.<br>Ible in the reviewers training guide.                                                                                                    |                       | BACK TO PLAN                                                                                      |                                                                                                    |  |  |  |  |
| Subject Review Status                                                                                                    | Recommended for credit                                                                                                    |                       | This will display th                                                                              | e plan with which                                                                                            |  |  |  |  |
|                                                                                                    | Not recommended for credit     Information required     Recommended for credit but not for this student                                                                                                    |                       | this subject is asso                                                                              | clated.                                                                                                    |  |  |  |  |
|                                                                                                    | recommended for credit only for this student     Recommended for credit only for this student                                                                                                    |                       | SAVE SUBJECT                                                                                      |                                                                                                    |  |  |  |  |
| Comments for students :<br>VISIBLE TO STUDENTS                                                                            |                                                                                                    |                       | This will saves/upd                                                                               | ates any subject                                                                                             |  |  |  |  |
|                                                                                                    |                                                                                                    |                       | information.                                                                                      |                                                                                                    |  |  |  |  |
| Reak To Dire                                                                                                    |                                                                                                    |                       |                                                                                                   |                                                                                                    |  |  |  |  |
| Dack to Plan                                                                                                    | Save Subject 7 Submit                                                                                                    | Assessmen             |                                                                                                   |                                                                                                    |  |  |  |  |
| S Event Log                                                                                                    |                                                                                                    |                       | SUBMIT ASSESSMENT                                                                                 |                                                                                                    |  |  |  |  |
| ۲                                                                                                    | EVENT LOG 7                                                                                                    |                       | This will submit the assess                                                                       | ment decision.                                                                                               |  |  |  |  |

Click on this will display the log of events.

#### **Subjects Details View**

Student ID 588130 Title: Mr Given Names: Philippe Family Name: Aslanis

Email: XBlueScott@gmail.com

Mr Philippe Aslanis, Study Plan for Royal Institute of Technology (KTH) - Studio project, Advanced Level, Autumn, part B

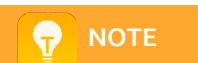

All this information is extracted every night from **Student One**.

#### Ourse Details

Student Details

Personal Details

| Course Code    | Course Title                                 | Commencement<br>Date | Org Unit                                   | Research | Graduate | Phd | Course<br>Status | Sap<br>Number |
|----------------|----------------------------------------------|----------------------|--------------------------------------------|----------|----------|-----|------------------|---------------|
| B-SCI          | Bachelor of Science                          | 2012-02-27           | Science                                    | N        | Ν        | Ν   | Passed           | 16026871      |
| MC-<br>DPHYSIO | Doctor of Physiotherapy                      | •                    | Medicine, Dentistry and Health<br>Sciences | N        | Y        | N   | Applied          | 20150188      |
| BH-SCI         | Bachelor of Science (Degree with<br>Honours) |                      | Science                                    | N        | Ν        | N   | Applied          | 20686292      |
| 244CW          | Master of Public Health                      | 2016-02-25           | Medicine, Dentistry and Health<br>Sciences | N        | Y        | N   | Admitted         | 20729529      |
| MC-SCIBIF      | Master of Science (Bioinformatics)           | -                    | Science                                    | N        | Y        | Ν   | Offered          | 20730206      |
| MC-SCIEPI      | Master of Science (Epidemiology)             | -                    | Science                                    | N        | Y        | Ν   | Applied          | 20735674      |
| MC-<br>BMEDSC  | Master of Biomedical Science                 | -                    | Medicine, Dentistry and Health<br>Sciences | N        | Y        | N   | Applied          | 20735686      |
| 441ME          | Master of Environment                        | -                    | Science                                    | N        | Y        | N   | Applied          | 20735703      |

| Enrolled Subject | t |
|------------------|---|
|------------------|---|

| Subject   | Course | a construction of males        | Subject  |           | Avall | Study    | Credit |      | Category |            | Census | Start | End   |
|-----------|--------|--------------------------------|----------|-----------|-------|----------|--------|------|----------|------------|--------|-------|-------|
| Code      | Code   | subject little                 | status   | Locatio   | Year  | Period   | value  | Load | туре     | study Type | Date   | Date  | Date  |
| POPH90242 | 244CW  | Epidemiology 2                 | Enrolled | Parkvill  | 2016  | August   | 12.50  | Full | Graduate | Coursework | 2016-  | 2016- | 2016- |
|           |        |                                |          |           |       |          |        | Time | Subject  |            | 09-16  | 08-25 | 10-13 |
| POPH90231 | 244CW  | Qualitative Research in Public | Enrolled | Parkvi    | 2016  | Semester | 12.50  | Full | Graduate | Coursework | 2016-  | 2016- | 2016- |
|           |        | Health                         |          |           |       | 2        |        | Time | Subject  |            | 08-31  | 07-25 | 10-23 |
| POPH90218 | 244CW  | Public Health Leadership and   | Enrolled | Parkville | 2016  | July     | 12.50  | Full | Graduate | Coursework | 2016-  | 2016- | 2016- |
|           |        | Management                     |          |           |       |          |        | Time | Subject  |            | 08-12  | 07-29 | 08-12 |
| POPH90144 | 244CW  | Linear & Logistic Regression   | Enrolled | Parkville | 2016  | July     | 12.50  | Full | Graduate | Coursework | 2016-  | 2016- | 2016- |
|           |        |                                |          |           |       |          |        | Time | Subject  |            | 08-12  | 07-28 | 09-01 |

| <b>CO</b> 11 | DCC  | DET |  |
|--------------|------|-----|--|
|              | KSE  |     |  |
|              | ILOL |     |  |

These are all the courses with which the student has been connected in Student One. In this case the student has only begun the B Sci and MPH as indicated by the commencement dates, and has completed the B Sci as its status is listed as "Passed".

#### **ENROLLED SUBJECTS**

1-8

1 - 4

These are the subjects in which the student is currently enrolled.

#### Other Subjects

| Subject<br>Code | Course<br>Code | Subject Title                         | Subject<br>Status | Location  | Avall<br>Year | Study<br>Period | Credit<br>Value | Load         | Category Type            | Study Type | Census<br>Date | Start<br>Date  | End<br>Date    |
|-----------------|----------------|---------------------------------------|-------------------|-----------|---------------|-----------------|-----------------|--------------|--------------------------|------------|----------------|----------------|----------------|
| POPH90112       | 244CW          | Infectious Disease<br>Epidemiology    | Passed            | Parkville | 2016          | Semester<br>1   | 12.50           | Full<br>Time | Graduate<br>Subject      | Coursework | 2016-<br>03-31 | 2016-<br>02-29 | 2016-<br>05-29 |
| POPH90013       | 244CW          | Biostatistics                         | Passed            | Parkville | 2016          | Semester<br>1   | 12.50           | Full<br>Time | Graduate<br>Subject      | Coursework | 2016-<br>03-31 | 2016-<br>02-29 | 2016-<br>05-29 |
| POPH90014       | 244CW          | Epidemiology 1                        | Passed            | Parkville | 2016          | Semester<br>1   | 12.50           | Full<br>Time | Graduate<br>Subject      | Coursework | 2016-<br>03-31 | 2016-<br>02-29 | 2016-<br>05-29 |
| POPH90217       | 244CW          | Foundations of Public<br>Health       | Passed            | Parkville | 2016          | February        | 12.50           | Full<br>Time | Graduate<br>Subject      | Coursework | 2016-<br>03-11 | 2016-<br>02-25 | 2016-<br>04-29 |
| MIIM30014       | B-SCI          | Medical Microbiology:<br>Virology     | Passed            | Parkville | 2015          | Semester<br>2   | 12.50           | Full<br>Time | Undergraduate<br>Subject | Coursework | 2015-<br>08-31 | 2015-<br>07-27 | 2015-<br>10-25 |
| PSYC10004       | B-SCI          | Mind, Brain and Behaviour 2           | Passed            | Parkville | 2014          | Semester<br>2   | 12.50           | Full<br>Time | Undergraduate<br>Subject | Coursework | 2014-<br>08-31 | 2014-<br>07-28 | 2014-<br>10-26 |
| BIOL30001       | B-SCI          | Reproductive Physiology               | Passed            | Parkville | 2014          | Semester<br>2   | 12.50           | Full<br>Time | Undergraduate<br>Subject | Coursework | 2014-<br>08-31 | 2014-<br>07-28 | 2014-<br>10-26 |
| MIIM30014       | B-SCI          | Medical Microbiology:<br>Virology     | Failed            | Parkville | 2014          | Semester<br>2   | 12.50           | Full<br>Time | Undergraduate<br>Subject | Coursework | 2014-<br>08-31 | 2014-<br>07-28 | 2014-<br>10-26 |
| GENE30005       | B-SCI          | Human and Medical<br>Genetics         | Passed            | Parkville | 2014          | Semester<br>2   | 12.50           | Full<br>Time | Undergraduate<br>Subject | Coursework | 2014-<br>08-31 | 2014-<br>07-28 | 2014-<br>10-26 |
| EVSC20003       | B-SCI          | Forests in a Global<br>Context        | Passed            | Parkville | 2014          | September       | 12.50           | Full<br>Time | Undergraduate<br>Subject | Coursework | 2014-<br>10-10 | 2014-<br>09-29 | 2014-<br>10-04 |
| MIIM30016       | B-SCI          | Techniques in Microbiology            | Passed            | Parkville | 2014          | Semester<br>1   | 12.50           | Full<br>Time | Undergraduate<br>Subject | Coursework | 2014-<br>03-31 | 2014-<br>03-03 | 2014-<br>08-01 |
| GENE30001       | B-SCI          | Evolutionary Genetics and<br>Genomics | Passed            | Parkville | 2014          | Semester<br>1   | 12.50           | Full<br>Time | Undergraduate<br>Subject | Coursework | 2014-<br>03-31 | 2014-<br>03-03 | 2014-<br>08-01 |
| MIIM30002       | B-SCI          | Principles of Immunology              | Failed            | Parkville | 2014          | Semester<br>1   | 12.50           | Full<br>Time | Undergraduate<br>Subject | Coursework | 2014-<br>03-31 | 2014-<br>03-03 | 2014-<br>08-01 |
| MIIM30011       | B-SCI          | Medical Microbiology:<br>Bacteriology | Passed            | Parkville | 2014          | Semester<br>1   | 12.50           | Full<br>Time | Undergraduate<br>Subject | Coursework | 2014-<br>03-31 | 2014-<br>03-03 | 2014-<br>08-01 |
| BOTA20004       | B-SCI          | Flora of Victoria                     | Passed            | Parkville | 2014          | February        | 12.50           | Full<br>Time | Undergraduate<br>Subject | Coursework | 2014-<br>02-14 | 2014-<br>02-10 | 2014-<br>02-20 |
|                 |                |                                       |                   |           |               |                 |                 |              |                          |            |                | 1 - 15         | Next 🕥         |

#### **OTHER SUBJECTS**

These are all the subjects, other than the currently enrolled ones, which the student has attempted at some point at Melbourne. The status indicates that most have been passed and some failed.

#### **Credit Load Summary View**

This section will only appear for students applying for an exchange. The load equivalency is determined by Global Learning and programmed into this system. The students select the one that they think best fits them.

| 🕙 Credit Load Summary      | Credit Load Summary |              |                     |                                  |                                  |              |  |  |  |
|----------------------------|---------------------|--------------|---------------------|----------------------------------|----------------------------------|--------------|--|--|--|
| Credit Load Selected       |                     |              |                     |                                  |                                  |              |  |  |  |
| PERIOD DISCIPLI            | NES                 |              | Min Credit          | STUDY LEVEL                      | Max Credit                       |              |  |  |  |
| 1 Semester ALL SUBJECT D   | ISCIPLINES          | 22.5 ECTS    | equates to 37.5 UoM | points ALL STUDY LEVELS          | 30 ECTS equates to 50 UoM points |              |  |  |  |
| Total Credit Value Summary |                     |              |                     |                                  |                                  |              |  |  |  |
| Credit Status              | Subjects            | Total Credit | Committed Credit    |                                  |                                  |              |  |  |  |
| Not recommended for credit | 1                   | 20           | 0                   | CRE<br>The                       | DIT LOAD                         | n with which |  |  |  |
| Recommended for credit     | 1                   | 5            | 0                   | the subject under is associated. |                                  |              |  |  |  |
| Submitted for review       | 2                   | 24           | 0                   |                                  |                                  |              |  |  |  |

#### **Host Institution Subject Details View**

In this section you will be able to edit any of this information entered by the student to correct, for example, data input errors.

As the system will use the information input here in the future to approve subjects automatically (the so-called auto-approve facility, see page 16 for more information) where students are requesting the same subject for the same type of credit, incorrect data will cause that matching process to fail. If you notice a typographical error here, please correct it.

| Royal Institute of Technology (KT                                                                                                    | Royal Institute of Technology (KTH) Subject Details                                                                                                    |  |  |  |  |  |  |  |  |
|----------------------------------------------------------------------------------------------------|----------------------------------------------------------------------------------------------------|--|--|--|--|--|--|--|--|
| Host institution subject details                                                                                                    |                                                                                                    |  |  |  |  |  |  |  |  |
| Please ensure the following de                                                                                                    | Please ensure the following details of the host institution subject are provided in English:                                                                                                    |  |  |  |  |  |  |  |  |
| <ul> <li>subject description/out</li> <li>contact hours</li> <li>type of class (ie. lab, p</li> <li>assessment details</li> <li>prerequisites or antireq</li> <li>a subject URL or support</li> <li>Note: For host institutions wheteight and the subject upper support of the support of the support</li></ul> | line<br>practical, lecture)<br>uisites/exclusions<br>prting document must be added for subject to be approved<br>pre the credit system is NOT credit based, enter the details as per the subject description. |  |  |  |  |  |  |  |  |
| For example, if the system is<br>value/point.                                                                                                    | based on hours, enter the number of credit hours for the subject as per the subject description. If the system is based on number of subjects enter each subject as 1 credit                                  |  |  |  |  |  |  |  |  |
| Subject Id                                                                                                    | 884                                                                                                    |  |  |  |  |  |  |  |  |
| Subject Code at Royal Institute<br>of Technology (KTH)                                                                                                    | A42B13 * Subject Name at Royal Studio project, Advanced Level, Autumn, part B<br>Institute of Technology (KTH)                                                                                                |  |  |  |  |  |  |  |  |
| Subject Year Level at Royal<br>Institute of Technology (KTH)                                                                                                    | Credit Value / Points at Royal 12 Ø Institute of Technology (KTH)                                                                                                    |  |  |  |  |  |  |  |  |
| Student Comments about<br>Subject                                                                                                    |                                                                                                    |  |  |  |  |  |  |  |  |
|                                                                                                    | m                                                                                                    |  |  |  |  |  |  |  |  |
| Subject URL from host<br>institution handbook                                                                                                    | m                                                                                                    |  |  |  |  |  |  |  |  |
|                                                                                                    | OR/AND                                                                                                    |  |  |  |  |  |  |  |  |
| Upload Subject Description or<br>Other Supporting<br>Documentation                                                                                                    | Choose file No file chosen Upload File 🛛                                                                                                    |  |  |  |  |  |  |  |  |
| Subject Doce                                                                                                    | uments                                                                                                    |  |  |  |  |  |  |  |  |
| no data foun                                                                                                    | d                                                                                                    |  |  |  |  |  |  |  |  |

#### **Event Log View**

| Event Log         |             |             |                                  |                                                   |        |                              |            |
|-------------------|-------------|-------------|----------------------------------|---------------------------------------------------|--------|------------------------------|------------|
| EVENT_LOG_ID      | TABLE_NAME  | FOREIGN_KEY | EVENT                            | LOG_VALUE                                         | APP_ID | CREATED_ON                   | CREATED_BY |
| 87913             | SP_SUBJECTS | 684         | Status Change                    | PLANNED                                           | 460    | 19-OCT-16 03.15.12.188114 PM | PASLANIS   |
| 87911             | SP_SUBJECTS | 684         | New Subject Approval Application | Subject Approval Application 684 has been created | 460    | 19-OCT-16 03.11.34.088744 PM | PASLANIS   |
|                   |             |             |                                  |                                                   |        |                              | 1 - 2      |
| CSV Ouput   PDF O | utput       |             |                                  |                                                   |        |                              |            |
|                   |             |             |                                  |                                                   |        | ¥                            |            |

This is not viewable by students.

#### University of Melbourne Credit Request Section

You will be able to edit the '**Type of credit requested for this subject?'** by the student from any of the available choices – Core, Elective or Breadth. If the student has requested, for example, "Core Credit" and you do not think the subject appropriate for that but instead would only be suitable for "Elective Credit", you can nominate that here.

The field 'Level of credit requested for this subject' though not mandatory for the student to enter, it is a compulsory field for the discipline advisor.

| University of Melbourne Credit R                | equest                         |                                               |          |                                   |
|-------------------------------------------------|--------------------------------|-----------------------------------------------|----------|-----------------------------------|
| University of Melbo                             | ourne credit request           |                                               |          |                                   |
| This subject will be sent to a                  | discipline advisor for review. |                                               |          |                                   |
| * Type of credit requested for<br>this subject? | Core Credit                    | * Level of credit requested for this subject? | <b>^</b> |                                   |
| Equivalent at the University of<br>Melbourne?   | ® No<br>© Yes                  |                                               |          |                                   |
| UoM Subject Code                                | No UoM Code provided           | UoM Credit Value                              |          |                                   |
| UoM Subject Name                                | No UoM Subject provided        |                                               |          |                                   |
| Additional comments:                            |                                |                                               |          | EQUIVALENT SUBJECT<br>INFORMATION |

Students seeking equivalent subject are required to enter their request here. If you assess this differently to the student's request (ie. not equivalent, equivalent to another) please override the student's entries > change the Y/ N selection, enter 'null' and enter the reasoning in the **Comments for students** > select **add/update** subject. Most subjects done overseas will not need to have an equivalent here, the exception will mainly be when students are requesting core credit approval.

#### Subject Review Section

| Subject Review                                 |                                                                                                    | _                                    |                                |
|------------------------------------------------|----------------------------------------------------------------------------------------------------|--------------------------------------|--------------------------------|
| * Discipline area                              | Arts - Asia Institute - Chinese                                                                                                  | 1                                    | nd to discipline area 🖌        |
|                                                | To get more information please visit the Faculty Advisor Web Page                                                                |                                      |                                |
| Allocate To UoM Email Address                  | 0                                                                                                    | 2 5                                  | nd to UoM email address 🛓      |
| Staff Comment Log<br>NOT STUDENT VISIBLE       |                                                                                                    |                                      | 1                              |
|                                                | 0                                                                                                    |                                      |                                |
| Guidance for subject r                         | eviewers:                                                                                                    |                                      |                                |
| Reviewers are able to add or students.         | update subjects on behalf of students, and can do so with the add/update subject button. The Staff Comments box is available for | comments which are relevant to other | reviewing staff but not to the |
| More information is availble in                | the reviewers training guide.                                                                                                    |                                      |                                |
| Subject Review Status                          | Recommended for credit                                                                                                    |                                      |                                |
|                                                | Not recommended for credit                                                                                                    |                                      |                                |
|                                                | Information required     Processor of for the test for this student                                                              |                                      |                                |
|                                                | Recommended for credit, but not for this student     Becommended for credit only for this student                                |                                      |                                |
|                                                | · Neodimended for dreak only for this student                                                                                    |                                      |                                |
| Comments for students :<br>VISIBLE TO STUDENTS |                                                                                                    |                                      | //                             |
|                                                |                                                                                                    | 3                                    | 4                              |
| K Back To Plan                                 |                                                                                                    | Save Subject >                       | Submit Assessment 🗹            |
|                                                |                                                                                                    |                                      |                                |

You will be able to perform the following actions within this section:

#### 1. Redirecting the Subject to the Another Discipline Area

If the student has submitted the approval request to your discipline area incorrectly, you can select the area to which it should go from the '**Discipline area'** selection list and simply click on the '**Send to discipline area'** button. Clicking on the button will:

- redirect the task to the discipline advisor you nominated where it will be included in the daily digest for that person; and
- take you back to your homepage where this subject will no longer be listed.

| Report | 5             |                                        |                 |                                                |                 |                         |                   |                       |                    |                |                    |                            |             |                                                                                          |                        |
|--------|---------------|----------------------------------------|-----------------|------------------------------------------------|-----------------|-------------------------|-------------------|-----------------------|--------------------|----------------|--------------------|----------------------------|-------------|------------------------------------------------------------------------------------------|------------------------|
|        |               |                                        |                 |                                                |                 |                         | D                 |                       |                    |                |                    |                            |             |                                                                                          |                        |
| All Su | ojects R      | Report                                 |                 |                                                |                 |                         | Depa              | irtment Allocati      | on Suc             | cess           |                    |                            |             |                                                                                          |                        |
| Q      |               |                                        | Go              | Actions 🗸                                      |                 |                         |                   |                       |                    |                |                    |                            |             |                                                                                          |                        |
|        |               |                                        |                 |                                                |                 |                         |                   |                       |                    |                |                    |                            |             |                                                                                          |                        |
| Id     | Student<br>Id | Host<br>Institution                    | Subject<br>Code | Subject<br>Title                               | Credit<br>Value | Decision                | Days At<br>Status | Approver              | Host Year<br>Level | Host<br>Period | Uom Credit<br>Type | Uom<br>Equivalent          | Uom<br>Year | Dept<br>Approving                                                                        | Student Name           |
| 684    | 588130        | Royal Institute of Technology<br>(KTH) | A42B13          | Studio project, Advanced Level, Autumn, part B | 12              | Submitted for<br>review | 0                 | XBLUESPARE1@GMAIL.COM | 2016               | -              | CORE               | No UoM Subject<br>provided | -           | Arts - Asia Institute - Chinese                                                          | MR Aslanis<br>Philippe |
| 640    | 639906        | George Washington University           | test            | test                                           | 15              | Submitted for<br>review | 14                | XBLUESPARE1@GMAIL.COM | 2                  | •              | CORE               | -                          | 1           | Architechture, Building and Planning - Urban Design                                      | MR Chalmers<br>Sean    |
| 638    | 586040        | University of Tartu                    |                 | Advanced Baking Skills                         | 45              | Submitted for<br>review | 15                | XBLUESPARE1@GMAIL.COM | 3                  | •              | ELECTIVE           |                            | 9           | Arts - Asia Institute - Indonesian                                                       | MS Evans<br>Victoria   |
| 637    | 586040        | Kalamazoo College                      | STU             | Objective Subject                              | 30              | Submitted for review    | 15                | XBLUESPARE1@GMAIL.COM | 1                  |                | ELECTIVE           | -                          | 0           | Science - Agriculture                                                                    | MS Evans<br>Victoria   |
| 636    | 586040        | Kalamazoo College                      | XYZ             | Subjective Subject                             | 20              | Submitted for review    | 15                | XBLUESPARE1@GMAIL.COM | 9                  | -              | CORE               | -                          | 9           | Architechture, Building and Planning - Urban Planning                                    | MS Evans<br>Victoria   |
| 635    | 588130        | University of the Andes                | T1BBB           | Testing1                                       | 3               | Submitted for review    | 15                | XBLUESPARE1@GMAIL.COM | 3                  | -              | BREADTH            | No UoM Subject<br>provided | 1           | Arts - Asia Institute - Chinese                                                          | MR Aslanis<br>Philippe |
| 633    | 588130        | Royal Institute of Technology<br>(KTH) | BB1005          | infection and immunity                         | 12              | Submitted for review    | 15                | XBLUESPARE1@GMAIL.COM | 2                  | -              | ELECTIVE           | -                          | 3           | Medicine, Dentistry and Health Science - Medical School - Microbiology<br>and Immunology | MR Aslanis<br>Philippe |
| 631    | 588130        | Royal Institute of Technology<br>(KTH) | A42B13          | Studio project, Advanced Level, Autumn, part B | 12              | Submitted for<br>review | 15                | XBLUESPARE1@GMAIL.COM | 2018               | -              | BREADTH            | No UoM Subject<br>provided | •           | Architechture, Building and Planning - Urban Design                                      | MR Aslanis<br>Philippe |
| 627    | 639906        | Royal Institute of Technology<br>(KTH) | abc123          | abc 123                                        | 35              | Submitted for review    | 15                | XBLUESPARE1@GMAIL.COM | 1                  | -              | ELECTIVE           | -                          | 0           | Science - Zoology                                                                        | MR Chalmers<br>Sean    |
| 626    | 639906        | Royal Institute of Technology<br>(KTH) | A42B13          | Studio project, Advanced Level, Autumn, part B | 12              | Submitted for review    | 15                | XBLUESPARE1@GMAIL.COM | 2016               | -              | BREADTH            | No UoM Subject<br>provided | -           | Architechture, Building and Planning - Urban Design                                      | MR Chalmers<br>Sean    |

#### 2. Reallocating the subject

You can choose to delegate a subject review task to another person perhaps for a second opinion or because roles have recently changed. To do this, enter a valid UoM email address and click on the **'Send to UoM email address'** button. Clicking on the button will :

- Redirect the task to the person whose email address you entered where it will be included in the daily digest for that person; and
- take you back to your homepage where this subject will no longer be listed.

|         |               | THE UNIVERSITY OF<br>MELBOURNE         |                 |                                                |                 |                         |                   |                       |                    |                |                    |                            |             |                                                                                          |                        |
|---------|---------------|----------------------------------------|-----------------|------------------------------------------------|-----------------|-------------------------|-------------------|-----------------------|--------------------|----------------|--------------------|----------------------------|-------------|------------------------------------------------------------------------------------------|------------------------|
| Report  |               |                                        |                 |                                                |                 | Subjec                  | t Revi            | ew Allocated to       | Email              | Provi          | ded                |                            |             |                                                                                          |                        |
| All Sul | ojects R      | eport                                  |                 |                                                | _               |                         |                   |                       |                    |                |                    |                            |             |                                                                                          |                        |
| Q,-     |               |                                        | Go              | Actions V                                      |                 |                         |                   |                       |                    |                |                    |                            |             |                                                                                          |                        |
| Id      | Student<br>Id | Host<br>Institution                    | Subject<br>Code | Subject<br>Title                               | Credit<br>Value | Decision                | Days At<br>Status | Approver              | Host Year<br>Level | Host<br>Period | Uom Credit<br>Type | Uom<br>Equivalent          | Uom<br>Year | Dept<br>Approving                                                                        | Student Name           |
| 684     | 588130        | Royal Institute of Technology<br>(KTH) | A42B13          | Studio project, Advanced Level, Autumn, part B | 12              | Submitted for<br>review | 0                 | XBLUESPARE1@GMAIL.COM | 2016               | -              | CORE               | No UoM Subject<br>provided | -           | Arts - Asia Institute - Chinese                                                          | MR Aslanis<br>Philippe |
| 640     | 639906        | George Washington University           | test            | test                                           | 15              | Submitted for review    | 14                | XBLUESPARE1@GMAIL.COM | 2                  | -              | CORE               | -                          | -           | Architechture, Building and Planning - Urban Design                                      | MR Chalmers<br>Sean    |
| 638     | 586040        | University of Tartu                    | -               | Advanced Baking Skills                         | 45              | Submitted for<br>review | 15                | XBLUESPARE1@GMAIL.COM | 3                  | -              | ELECTIVE           | -                          | 9           | Arts - Asia Institute - Indonesian                                                       | MS Evans<br>Victoria   |
| 637     | 586040        | Kalamazoo College                      | STU             | Objective Subject                              | 30              | Submitted for<br>review | 15                | XBLUESPARE1@GMAIL.COM | 1                  | -              | ELECTIVE           | -                          | 0           | Science - Agriculture                                                                    | MS Evans<br>Victoria   |
| 636     | 586040        | Kalamazoo College                      | XYZ             | Subjective Subject                             | 20              | Submitted for<br>review | 15                | XBLUESPARE1@GMAIL.COM | 9                  | -              | CORE               | -                          | 9           | Architechture, Building and Planning - Urban Planning                                    | MS Evans<br>Victoria   |
| 635     | 588130        | University of the Andes                | T1888           | Testing1                                       | 3               | Submitted for review    | 15                | XBLUESPARE1@GMAIL.COM | 3                  | -              | BREADTH            | No UoM Subject<br>provided | 1           | Arts - Asia Institute - Chinese                                                          | MR Aslanis<br>Philippe |
| 633     | 588130        | Royal Institute of Technology<br>(KTH) | BB1005          | infection and immunity                         | 12              | Submitted for<br>review | 15                | XBLUESPARE1@GMAIL.COM | 2                  | -              | ELECTIVE           | -                          | 3           | Medicine, Dentistry and Health Science - Medical School - Microbiology<br>and Immunology | MR Aslanis<br>Philippe |
| 631     | 588130        | Royal Institute of Technology<br>(KTH) | A42B13          | Studio project, Advanced Level, Autumn, part B | 12              | Submitted for review    | 15                | XBLUESPARE1@GMAIL.COM | 2018               | -              | BREADTH            | No UoM Subject<br>provided | -           | Architechture, Building and Planning - Urban Design                                      | MR Aslanis<br>Philippe |
| 627     | 639906        | Royal Institute of Technology<br>(KTH) | abc123          | abc123                                         | 35              | Submitted for review    | 15                | XBLUESPARE1@GMAIL.COM | 1                  | -              | ELECTIVE           | -                          | 0           | Science - Zoology                                                                        | MR Chalmers<br>Sean    |

#### 3. Save Subject

You will have the ability to edit/update some subject details and save the changes, before you submit your assessment. Clicking on the button will:

- Save and Update the subject details; and
- Take you back to your homepage.

#### 4. Submit Assessment

You will be able to provide one of the following assessment decisions to any of the subjects under review.

|                                                  | Review I                              | mpact                               | Impact on Auto Approval Database                                |                                         |  |  |  |  |
|--------------------------------------------------|---------------------------------------|-------------------------------------|-----------------------------------------------------------------|-----------------------------------------|--|--|--|--|
| Subject Review Status                            | Comments for<br>Students<br>Required? | Student can<br>Enrol and<br>Commit? | Will the subject be<br>considered for future<br>auto approvals? | Viewable under<br>'Known Subject Lists' |  |  |  |  |
| Recommended for credit                           | No                                    | Yes                                 | Yes                                                             | Yes                                     |  |  |  |  |
| Not recommended for credit                       | Yes                                   | No                                  | No                                                              | Yes                                     |  |  |  |  |
| Information required *                           | Yes                                   | N/A                                 | N/A                                                             | N/A                                     |  |  |  |  |
| Recommended for credit, but not for this student | Yes                                   | No                                  | Yes                                                             | Yes                                     |  |  |  |  |
| Recommended for credit but only for this student | Yes                                   | Yes                                 | No                                                              | Yes                                     |  |  |  |  |

\* Note: The Information required status is considered to be a temporary status and until the final decision has been made on the subject, it is still treated as an outstanding task which means it will continue to be listed on the daily digest, until an assessment has been completed.

Clicking on the button will result in the following outcomes:

- the subject assessment will be submitted and the status of the subject will change;
- you will be returned to your homepage and
- a notification will be sent to the student telling her/him that a change has occurred.

| Reports | i             |                                 | _               |                        | Subje           | ect Revie               | w De              | cision Saved          |                    |                |                    |                   |             |                                                          |                      |
|---------|---------------|---------------------------------|-----------------|------------------------|-----------------|-------------------------|-------------------|-----------------------|--------------------|----------------|--------------------|-------------------|-------------|----------------------------------------------------------|----------------------|
| All Sul | ojects R      | eport                           |                 | -                      |                 |                         |                   |                       |                    |                |                    |                   |             |                                                          |                      |
| Q,-     |               |                                 | Go              | Actions 🗸              |                 |                         |                   |                       |                    |                |                    |                   |             |                                                          |                      |
| Id      | Student<br>Id | Host<br>Institution             | Subject<br>Code | Subject<br>Title       | Credit<br>Value | Decision                | Days At<br>Status | Approver              | Host Year<br>Level | Host<br>Period | Uom Credit<br>Type | Uom<br>Equivalent | Uom<br>Year | Dept<br>Approving                                        | Student Name         |
| 640     | 639906        | George Washington<br>University | test            | test                   | 15              | Submitted for<br>review | 14                | XBLUESPARE1@GMAIL.COM | 2                  | -              | CORE               | -                 | -           | Architechture, Building and Planning - Urban<br>Design   | MR Chalmers<br>Sean  |
| 638     | 586040        | University of Tartu             | -               | Advanced Baking Skills | 45              | Submitted for<br>review | 15                | XBLUESPARE1@GMAIL.COM | 3                  | -              | ELECTIVE           | -                 | 9           | Arts - Asia Institute - Indonesian                       | MS Evans<br>Victoria |
| 637     | 586040        | Kalamazoo College               | STU             | Objective Subject      | 30              | Submitted for<br>review | 15                | XBLUESPARE1@GMAIL.COM | 1                  | -              | ELECTIVE           | -                 | 0           | Science - Agriculture                                    | MS Evans<br>Victoria |
| 636     | 588040        | Kalamazoo College               | XYZ             | Subjective Subject     | 20              | Submitted for<br>review | 15                | XBLUESPARE1@GMAIL.COM | 9                  | -              | CORE               | -                 | 9           | Architechture, Building and Planning - Urban<br>Planning | MS Evans<br>Victoria |

#### Comments

As a part of the review process you will be able to add in supporting comments:

| Subject Review                              |                                                                                                    |                                        |                                      |
|---------------------------------------------|----------------------------------------------------------------------------------------------------|----------------------------------------|--------------------------------------|
| * Discipline area                           | Arts - Asia Institute - Chinese                                                                                          | ^                                      | Send to discipline area 🖌            |
| -                                           | To get more information please visit the Faculty Advisor Web Page                                                        |                                        |                                      |
| Allocate To UoM Email Address               |                                                                                                    | 0                                      | Send to UoM email address 1          |
| Staff Comment Log<br>NOT STUDENT VISIBLE    |                                                                                                    |                                        |                                      |
|                                             |                                                                                                    |                                        |                                      |
|                                             | 0                                                                                                    |                                        |                                      |
| Guidance for subject re                     | viewers:                                                                                                    |                                        |                                      |
| Reviewers are able to add or u<br>students. | pdate subjects on behalf of students, and can do so with the add/update subject button. The Staff Comments box is availa | ble for comments which are relevant to | other reviewing staff but not to the |
| More information is availble in             | the reviewers training guide.                                                                                            |                                        |                                      |
| Subject Review Status                       | Recommended for credit                                                                                                   |                                        |                                      |
|                                             | Not recommended for credit                                                                                               |                                        |                                      |
|                                             | Information required                                                                                                    |                                        |                                      |
|                                             | Recommended for credit, but not for this student                                                                         |                                        |                                      |
|                                             | Recommended for credit only for this student                                                                             |                                        |                                      |
| Comments for students :                     |                                                                                                    |                                        |                                      |
| VISIBLE TO STUDENTS                         |                                                                                                    |                                        |                                      |
|                                             |                                                                                                    |                                        | //                                   |
|                                             |                                                                                                    |                                        |                                      |
|                                             |                                                                                                    |                                        |                                      |
| Back To Plan                                |                                                                                                    | Save Subje                             | ct > Submit Assessment 🗹             |
| Back To Plan                                |                                                                                                    | Save Subje                             | ct > Submit Assessment 🕢             |

- Staff Comment Log This must be used for internal communications only. Any content entered here is **viewable** by staff only.
- Comments for students You must enter supporting comments for assessment decision except 'Recommended for credit'. These comments are **viewable both by staff and students.**

#### Subject Auto-recommendation

As decisions are made about subjects the system collects that information for future use providing it to students with forthcoming applications, the so-called known subject list, and automatically subjects under the same conditions. In the latter case, if a subject request has the same criteria as one previously recommended for credit, the subject will skip the Discipline Advisor review step and be automatically recommended for credit.

#### **Auto-approval Rules**

A subject submitted for assessment will be automatically recommended for credit if the following fields **match** with a previously recommended subject:

- a. subject code at host institution
- b. credit value/points at host institution
- c. type of credit requested for this subject (core, elective or breadth)
- d. discipline area

| Subject Id                                                         | 640                                      |                       |                                                          |                                        |                             |
|--------------------------------------------------------------------|------------------------------------------|-----------------------|----------------------------------------------------------|----------------------------------------|-----------------------------|
| Subject Code at George<br>Washington University                    | ARST423                                  | а                     | * Subject Name at George<br>Washington University        | Sustainability in the Built Environmen | it                          |
| Subject Year Level at George<br>Washington University              | Second                                   | b                     | Credit Value / Points at George<br>Washington University | 10                                     |                             |
| Student Comments about<br>Subject                                  |                                          | _                     |                                                          |                                        |                             |
|                                                                    | www.test.com                             |                       |                                                          |                                        |                             |
| Subject URL from host<br>institution handbook                      | www.test.com                             |                       |                                                          |                                        |                             |
|                                                                    | OR/AND                                   |                       |                                                          |                                        |                             |
| Upload Subject Description or<br>Other Supporting<br>Documentation | Choose file No file chosen               |                       | Upload File 🖌                                            |                                        |                             |
| Subject I                                                          | Documents                                |                       |                                                          |                                        |                             |
| no data t                                                          | ound                                     |                       |                                                          |                                        |                             |
|                                                                    |                                          |                       |                                                          |                                        |                             |
| University of Melbourne Credit R                                   | equest                                   |                       |                                                          |                                        |                             |
| University of Melb                                                 | ourne credit request                     |                       |                                                          |                                        |                             |
| This subject will be sent to a d                                   | iscipline advisor for revie              |                       |                                                          |                                        | _                           |
| * Type of credit requested for this subject?                       | Core Credit V                            |                       | * Level of credit requested for<br>this subject?         | Eighth                                 | d                           |
| Equivalent at the University of<br>Melbourne?                      | ● No<br>● Yes                            |                       |                                                          |                                        |                             |
| UoM Subject Code                                                   |                                          |                       | UoM Credit Value                                         |                                        |                             |
| UoM Subject Name                                                   |                                          |                       |                                                          |                                        |                             |
| Additional comments:                                               |                                          |                       |                                                          |                                        |                             |
|                                                                    |                                          |                       |                                                          |                                        |                             |
|                                                                    |                                          |                       |                                                          | 12                                     |                             |
| Subject Review                                                     |                                          |                       |                                                          |                                        |                             |
| * Discipline area                                                  | Architechture, Building and Planning - A | Architechture         |                                                          |                                        | Send to discipline area 🧭   |
|                                                                    | to get more information please visit the | Faculty Advisor Web P | age                                                      |                                        |                             |
| Allocate To UoM Email Address                                      |                                          |                       |                                                          | 0                                      | Send to UoM email address 1 |

In addition, the period for which a recommendation lasts currently has a default time of five years. This period can be varied at the request of the approving advisor. The auto-recommendation is independent of the type of program, i.e. once a subject is recommended for credit it will be considered for both Exchange and Overseas (study abroad) plans. All subjects recommended or not recommended will be used to build a list of subjects called the 'Known Subject List' for the host institutions, which students can add to their plans, if they wish.

#### **Auto- recommendation Sample Scenarios**

Kim is in the process of applying for an exchange to Lund University. She submitted her study plan for assessment on 12/7/2016. One of the subjects submitted was ARTS423 - 'Sustainability in the Built Environment' worth 10 credits. Kim requested 'Core' credit for this subject. The subject was reviewed and recommended for credit on 14/7/2016 by Prof. Jacob Ferguson the advisor for 'Architecture, Building and Planning – Architecture', with 10 credits and credit type, Core. During the process, Prof. Ferguson, entered UoM equivalent subject code, subject name, the UoM credit points and other details. With the default period of five years, the subject will continue to be recommended for credit until 15/7/2021.

In the following years, several study plan applications were submitted with the same subject 'ARST423' but with a different combination of information:

| Scenario                                                                                                    | Discipline                                                                | Subject | Subject                                             | Credit | Credit  | it System Audits |           | 5        | Comments                                                                                                    |
|----------------------------------------------------------------------------------------------------|---------------------------------------------------------------------------|---------|-----------------------------------------------------|--------|---------|------------------|-----------|----------|----------------------------------------------------------------------------------------------------|
|                                                                                                    | Area                                                                      | Code    | Title                                               | Value  | Туре    | Submitted        | Auto-     | Approved |                                                                                                    |
|                                                                                                    |                                                                           |         |                                                     |        |         | on               | approval? | On       |                                                                                                    |
| Student submits<br>ARST423 on<br>6/3/2018, but enters<br>the subject title<br>incorrectly                                        | Architecture,<br>Building and<br>Planning –<br>Architecture               | ARST423 | The<br>Sustainablity in<br>the Build<br>Environment | 10     | Core    | 6/3/2018         | ~         | 6/3/2018 | Although the subject title was incorrectly spelt,<br>the subject code and credit value match. The<br>auto-recommendation's 'valid until date' was<br>set with the first recommendation for this<br>subject, in this case 15/7/2021. |
| Student submits<br>Sustainability in the<br>Built Environment on<br>7/4/2019, but forgets<br>to enter the subject<br>code        | Architecture,<br>Building and<br>Planning –<br>Architecture               | ?       | Sustainability in<br>the Built<br>Environment       | 10     | Core    | 6/3/2018         | X         |          | Although every other field matched, with the<br>subject code was missing, the Subject failed to<br>match the criteria and was not auto-<br>recommendation.<br>This will have to go through a manual review<br>process.              |
| Student selects the<br>ARST423 from the<br><i>Known Subject List</i><br>sending it to a<br>different Discipline<br>Area 5/4/2020 | Architecture,<br>Building and<br>Planning –<br>Construction<br>Management | ARST423 | Sustainability in<br>the Built<br>Environment       | 10     | Core    | 5/4/2019         | x         |          | Though this subject has been recommended by<br>ABP – Architecture, sending the subject to a<br>different Discipline Area means it will not be<br>auto-recommended.<br>This will have to go through a manual review<br>process.      |
| Student selects<br>ARST423 from the<br><i>Known Subject List</i><br>but updates the<br>Credit Type and<br>Credit Value           | Architecture,<br>Building and<br>Planning –<br>Architecture               | ARST423 | Sustainability in<br>the Built<br>Environment       | 15     | Breadth | 5/4/2019         | x         |          | It will not be auto-recommended as the credit<br>type and credit value are different.<br>This will have to go through a manual review<br>process.                                                                                   |
| Student submits<br>ARST423 on 6/8/2021                                                                                           | Architecture,<br>Building and<br>Planning –<br>Architecture               | ARST423 | Sustainability in<br>the Built<br>Environment       | 10     | Core    | 6/8/2021         | x         |          | It will not be auto-approved as it is past the<br>validity date<br>This will have to go through a manual review<br>process.                                                                                                    |

#### **Discipline Advisors Reports**

#### **Subject Decision Report**

This is the record of the subjects recommended for credit. The Discipline Advisors **can only view** the history. They will **not be able to edit the subjects**.

| Reports                |                          |              |        |                                 |                   |          |                     |                   |                            |                     |                                                                |                                                                                                    |                               |
|------------------------|--------------------------|--------------|--------|---------------------------------|-------------------|----------|---------------------|-------------------|----------------------------|---------------------|----------------------------------------------------------------|----------------------------------------------------------------------------------------------------|-------------------------------|
| Subject                | Decision R               | eport        |        |                                 |                   |          |                     |                   |                            |                     |                                                                |                                                                                                    |                               |
| Q                      |                          |              |        | Go Actions                      | ~                 |          |                     |                   |                            |                     |                                                                |                                                                                                    |                               |
| Institution<br>Name    | Subject<br>Title         | Subject Code | Credit | UoM<br>Subject                  | UoM Year<br>Level | Approver | Approval<br>Outcome | Approved<br>Until | Host Subject<br>Year Level | Uom Credit<br>Level | Department<br>Approving                                        | Host<br>Subject Url                                                                                                    | Last Approval<br>Outcome Date |
| Technikum<br>Wien      | Star Wars                | Star Wars 1  | 10     | No UoM Subject<br>provided      | -                 | DGARMORY | APPROVED            | 16-AUG-21         | 1                          | BREADTH             | -                                                              |                                                                                                    | 05-OCT-2016<br>16:21          |
| Technikum<br>Wien      | Food Bacteria 5          | T2-BAC5      | 235    | BIO-FB15 -<br>FOOD<br>BACTERIA5 | 5                 | MDUTTA   | APPROVED            | 07-AUG-21         | 5                          | ELECTIVE            | Arts - Asia<br>Institute -<br>Japanese                         | 535                                                                                                    | 05-OCT-2016<br>16:34          |
| Technikum<br>Wien      | BBB                      | BBB          | 10     | No UoM Subject<br>provided      | -                 | CROWLEYS | APPROVED            | 16-AUG-21         | 2                          | ELECTIVE            | -                                                              |                                                                                                    | 16-AUG-2016<br>12:07          |
| Technikum<br>Wien      | ccc                      | ccc          | 20     | No UoM Subject<br>provided      | -                 | DGARMORY | REJECTED            | 16-AUG-21         | 3                          | BREADTH             | -                                                              |                                                                                                    | 16-AUG-2016<br>12:06          |
| Technikum<br>Wien      | ccc                      | ccc          | 20     | No UoM Subject<br>provided      | -                 | DGARMORY | APPROVED            | 16-AUG-21         | 3                          | BREADTH             | -                                                              |                                                                                                    | 16-AUG-2016<br>11:23          |
| Tsinghua<br>University | Spanish 8                | SPANA 562    | 15     | SPAN30006 -<br>Spanish 8        | 3                 | CROWLEYS | APPROVED            | 20-SEP-21         | 3                          | CORE                | Arts - School of<br>Languages and<br>Linguistics -<br>Spanish  | https://programs.mobility.unimeb.edu.au/_customtags/ct_FileRetrieve.cfm?<br>File_ID=0504707C-4F070B7A0071757C741F04010D0F1B017308756B70030201057674040405017576750672 | 20-SEP-2016<br>14:37          |
| Tsinghua<br>University | a                        | -            | 1      | No UoM Subject<br>provided      | 3                 | ATERRY1  | REJECTED            | 20-SEP-21         | -                          | CORE                | Architechture,<br>Building and<br>Planning - Urban<br>Planning | a                                                                                                    | 22-SEP-2016<br>11:35          |
| Tsinghua<br>University | a                        | -            | 1      | No UoM Subject<br>provided      | 3                 | DGARMORY | APPROVED            | 19-SEP-21         | -                          | CORE                | Arts - Asia<br>Institute - Asian<br>Studies                    | 5                                                                                                    | 19-SEP-2016<br>15:53          |
| Tsinghua<br>University | a                        | a            | 1      | No UoM Subject<br>provided      | 3                 | MLANGDON | REJECTED            | 19-SEP-21         | 2018                       | CORE                | Arts - Asia<br>Institute -<br>Chinese                          | a                                                                                                    | 21-SEP-2016<br>11:24          |
| Tsinghua<br>University | a                        | a            | 1      | No UoM Subject<br>provided      | 3                 | JURWIN   | APPROVED            | 19-SEP-21         | -                          | CORE                | Arts - Asia<br>Institute -<br>Chinese                          | a                                                                                                    | 19-SEP-2016<br>15:42          |
| Tsinghua<br>University | Understanding<br>post 90 | 3330         | 16     | 3880 - Research<br>Thesis       | 3                 | JURWIN   | APPROVED            | 19-SEP-21         | 3                          | CORE                | Arts - Asia<br>Institute -<br>Chinese                          | •                                                                                                    | 19-SEP-2016<br>15:41          |

#### All Subjects Report Status

#### Reports

| All Sul | ojects F      | Report                                 |                 |                                                   |                 |                         |                   |                       |                    |                |                    |                            |             |                                                                                          |                        |
|---------|---------------|----------------------------------------|-----------------|---------------------------------------------------|-----------------|-------------------------|-------------------|-----------------------|--------------------|----------------|--------------------|----------------------------|-------------|------------------------------------------------------------------------------------------|------------------------|
| Q,-     |               |                                        | Go              | Actions 🗸                                         |                 |                         |                   |                       |                    |                |                    |                            |             |                                                                                          |                        |
| ld      | Student<br>Id | Host<br>Institution                    | Subject<br>Code | Subject<br>Title                                  | Credit<br>Value | Decision                | Days At<br>Status | Approver              | Host Year<br>Level | Host<br>Period | Uom Credit<br>Type | Uom<br>Equivalent          | Uom<br>Year | Dept<br>Approving                                                                        | Student Name           |
| 640     |               | un rge Washington<br>Un rersity        | test            | test                                              | 15              | Submitted for<br>review | 15                | XBLUESPARE1@GMAIL.COM | 2                  | -              | CORE               | -                          | -           | Architechture, Building and Planning - Urban Design                                      | MR Chalmers<br>Sean    |
| 638     | 586040        | Un versity of Tartu                    | -               | Advanced Baking Skills                            | 45              | Submitted for<br>review | 16                | XBLUESPARE1@GMAIL.COM | 3                  | -              | ELECTIVE           | -                          | 9           | Arts - Asia Institute - Indonesian                                                       | MS Evans<br>Victoria   |
| 637     | 586040        | Ka imazoo College                      | STU             | Objective Subject                                 | 30              | Submitted for<br>review | 16                | XBLUESPARE1@GMAIL.COM | 1                  | -              | ELECTIVE           | -                          | 0           | Science - Agriculture                                                                    | MS Evans<br>Victoria   |
| 636     | 586040        | Ka imazoo College                      | XYZ             | Subjective Subject                                | 20              | Submitted for<br>review | 16                | XBLUESPARE1@GMAIL.COM | 9                  | -              | CORE               |                            | 9           | Architechture, Building and Planning - Urban Planning                                    | MS Evans<br>Victoria   |
| 635     | 588130        | Unversity of the Andes                 | T1BBB           | Testing1                                          | 3               | Submitted for<br>review | 16                | XBLUESPARE1@GMAIL.COM | 3                  | -              | BREADTH            | No UoM Subject<br>provided | 1           | Arts - Asia Institute - Chinese                                                          | MR Aslanis<br>Philippe |
| 633     | 588130        | Ro al Institute of Technology<br>(K H) | BB1005          | infection and immunity                            | 12              | Submitted for<br>review | 16                | XBLUESPARE1@GMAIL.COM | 2                  | -              | ELECTIVE           | -                          | 3           | Medicine, Dentistry and Health Science - Medical School -<br>Microbiology and Immunology | MR Aslanis<br>Philippe |
| 631     | 588130        | Ro al Institute of Technology<br>(K H) | A42B13          | Studio project, Advanced Level,<br>Autumn, part B | 12              | Submitted for<br>review | 16                | XBLUESPARE1@GMAIL.COM | 2016               | -              | BREADTH            | No UoM Subject<br>provided | -           | Architechture, Building and Planning - Urban Design                                      | MR Aslanis<br>Philippe |
| 627     | 639906        | Ro al Institute of Technology<br>(K H) | abc123          | abc123                                            | 35              | Submitted for<br>review | 16                | XBLUESPARE1@GMAIL.COM | 1                  | -              | ELECTIVE           | -                          | 0           | Science - Zoology                                                                        | MR Chalmers<br>Sean    |
| 626     | 639906        | Ro al Institute of Technology<br>(K H) | A42B13          | Studio project, Advanced Level,<br>Autumn, part B | 12              | Submitted for<br>review | 16                | XBLUESPARE1@GMAIL.COM | 2016               | -              | BREADTH            | No UoM Subject<br>provided | -           | Architechture, Building and Planning - Urban Design                                      | MR Chalmers<br>Sean    |

#### **SUBJECT ID BUTTON**

Click on these buttons will display the associated subject details page

# **Further Information**

If you have any questions, concerns or experience any problems with the system, please contact:

Global Learning team #47452 global-mobility@unimelb.edu.au

Benita Ho - Manager, Global Learning #59523 Benita.ho@unimelb.edu.au

When reporting an issue, please take a screen shot of the error and note both the student ID and plan ID the error occurred on.